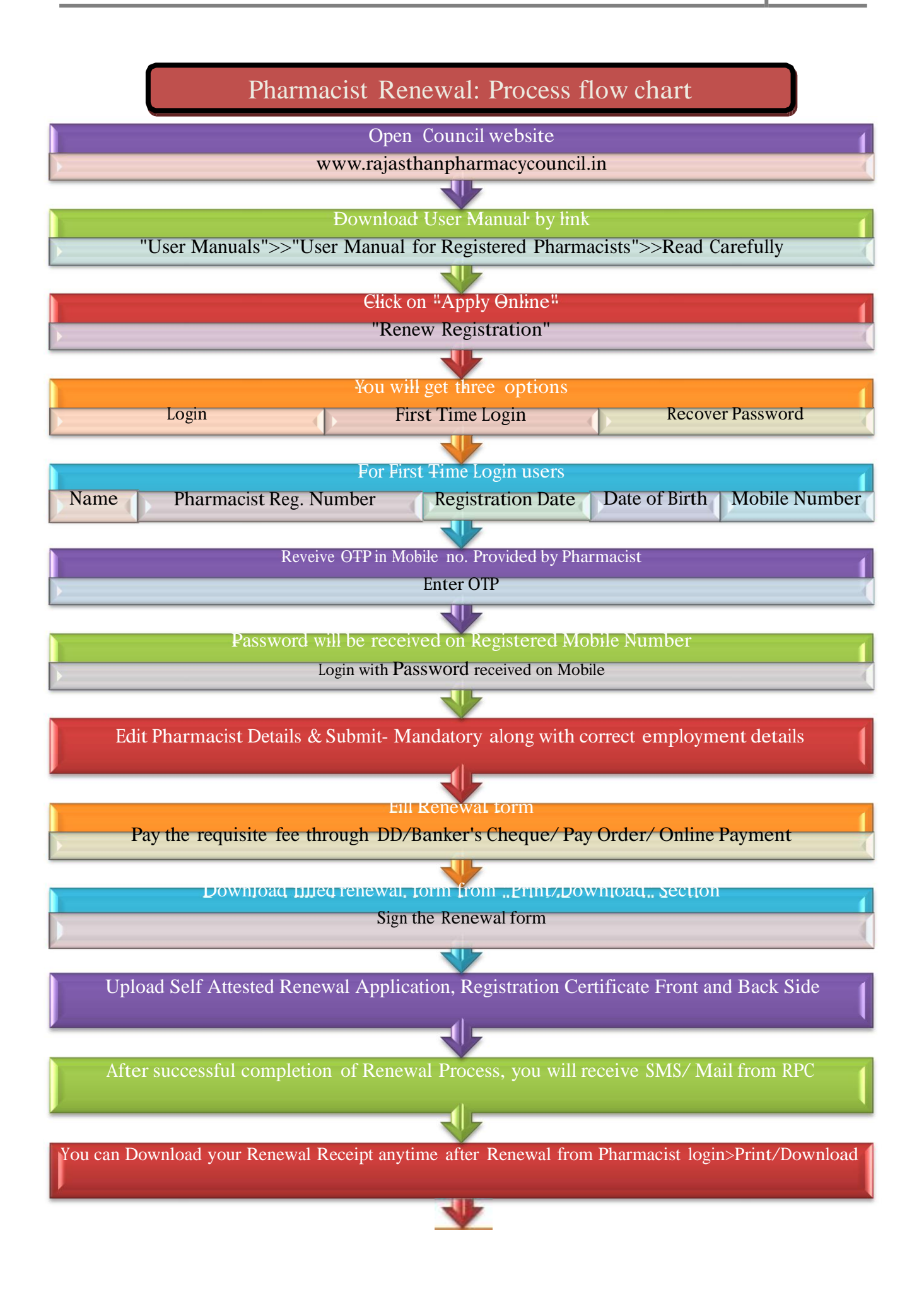

For any query mail at: pharmacycouncilrajasthan@gmail.com / 0141-2228600

Process Flow Renewal Pharmacist Registration